## Checklist for Texas Bar Exam Applications for Courtesy Seating

This checklist is for your convenience. Do not upload it. It is not a substitute for reading and complying with the <u>Rules Governing Admission to the Bar of Texas</u>.

## To submit your application

- **Photo** Upload an acceptable photo through the Upload Your Photo feature.
- **Instructions** Read. When you are done, a green checkmark will appear.
- Application Complete. When you are done, a green checkmark will appear.
- Handwriting Sample Complete, then upload through the Upload Required Documents feature.
- Government-Issued ID Upload a color scan through the Upload Required Documents feature.
- Testing Accommodations If you are applying for testing accommodations, you must upload all required forms and documents through the Upload Required Documents feature at the time you submit your bar exam application.
- Submit Application and Pay Fees by the Deadline Once you have completed each step above, a green Submit button will appear. Click it and follow the prompts to submit fees.

## To receive admission ticket for bar exam

**Exam Eligibility Approval** – Once we have approved your eligibility to take the exam, a note will appear on your ATLAS User Home page.

## To use your laptop for the bar exam

**Laptop Registration** – If you have applied to use your laptop on the exam, you will need to complete laptop registration, which includes purchasing and installing Exam360. See our <u>Laptop Information page</u> for details.

This checklist is for your convenience. Do not upload it.